## תהליך להכנסת רכבי אורחים לקמפוס הטכניון\פקולטה לרפואה

התהליך נותן מענה לשלושה סוגי אוכלוסיות:

- עובדים וסגל הטכניון (כולל גופים שלא קשורים לטכניון אס"ט , ברכה , מזנונים )
  - עובדים וסגל הפקולטה לרפואה
    - סטודנטים שגרים במעונות

לצורך **קבלת הרשאה** לעבודה בתהליך להכנסת רכבי אורחים יש לפנות בבקשה ליחידת הביטחון בטכניון

: התהליך תומך בשלש **סביבות עבודה** 

- מחשב נייח
  - טאבלט •
- כל סוגי הניידים

לצורך כניסה לתהליך יש לבצע **הזדהות לפורטל הפנימי של הטכניון או לפורטל החיצוני** , התהליך

עובד בשתי הסביבות.

צלמית להפעלת התהליך – הצלמית תופיעה רק למשתמשים שיש להם הרשאה לתהליך של הכנסת רכבי אורחים לקמפוס הטכניון\פקולטה לרפואה\סטודנטים שגרים במעונות

הצלמית הזאת תימחק מהפורטל

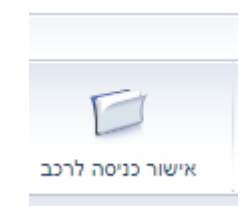

הצלמית החדשה, לשימוש בתהליך להכנסת רכבי אורחים

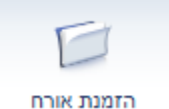

## הסבר לעבודה במחשב נייח:

רשימת הזמנות אורחים

| הזמנת אורח חדש   | פקולטה/יחידה:<br><b>מחשוב ומע.מד</b> | מספר נייד: פקולטה/יחידה:<br>סספר נייד סספר נייד: מחשוב ומע.מד<br>סספר 1050-2015910 |          | מספר נ<br>1 <b>15910</b> | )<br>)      |              |
|------------------|--------------------------------------|------------------------------------------------------------------------------------|----------|--------------------------|-------------|--------------|
| 🗸 אחרון 🗸 טכניון |                                      |                                                                                    |          | Q                        |             | חיפוש לפי שם |
| סטטוס            | סוג רכב                              | צבע רכב                                                                            | מספר רכב | תאריך ביקור              | טלפון       | שם המוזמן    |
|                  | אודי                                 | שחורה                                                                              | 12345678 | 08-07-2024               | 054-9001323 | אלי מרה      |
|                  | אולדסמוביל                           | ירוק                                                                               | 505050   | 23-06-2024               | 050-2015689 | משה          |
|                  | אולדסמוביל                           | צהוב                                                                               | 505050   | 22-06-2024               | 050-2015987 | אילון        |
|                  | אולדסמוביל                           | צהוב                                                                               | 500500   | 21-06-2024               | 050-2015987 | אילון        |

כל משתמש שמזדהה ונכנס לאפליקציה יוצגו פרטי המארח כפי שרשומים במשאבי אנוש.

שם מארח , מספר נייד , פקולטה\יחידה.

ניתן להציג אורחים שהמארח ביקש עבורם אישור כניסה : לחודש האחרון (ברירת המחדל)

חודשיים אחרונים, 3 חודשים אחרונים, 6 חודשים אחרונים, טווח תאריכים לפי בחירה של המשתמש.

עבור משתמש חדש לא יופיע רשימה של אורחים.

לצורך ביצוע הזמנת אורח לרכב ניתן לבצע באחד מהאפשרויות הבאות:

הזמנת אורח חדש

כפתור

🔄 והקלדת נתוני האורח הנדרשים .

בחירה של אורח מרשימת האורחים , יתבצע העתקה של פרטי הרכנ לא כולל תאריך הגעה משוער ושעת הגעה משוערת – את זה יצטרך למלא האורח בהתאם לתאריך והשעה שהוא מעוניין להזמין את האורח

> ר. התהליך מציג את כל הזמנות האורחים שהזמין המארח כולל אורחים שהוזמנו בעב.

ניתן לעמוד על שורה רצויה , יתבצע העתקה של פרטי הרכב לא כולל תאריך הגעה משוער ושעת הגעה משוערת.

המארח ביצע הזמנה לאורח באם ירצה לשנות את פרטי ההזמנה 🦳 יוכל לבצע כל עוד תאריך ההגעה של האורח גדול מתאריך המערכת. לדוגמא באם הזמנתי אורח לתאריך 20 למאי 2024 ניתן לבצע עדכונים בהזמנה של האורח כל עוד שהתאריך של ביצוע השינוי קטן מתאריך 20 למאי 2024 .

| מבנה מסך הקידת פרטי אורח כא                    | ר לוחצים על כפתור                        | נור            |                               |
|------------------------------------------------|------------------------------------------|----------------|-------------------------------|
| שם מארח:<br>עובד טכניון                        | מספר נייד:<br><b>050-2015910</b>         |                | פקולטה/יחידה:<br>מחשוב ומע.מד |
| שם אורת:                                       | אתאריך ושעת הגעה:<br>לדוגמה 31-12-2025 🖽 | 😋 23:59 לדוגמה | אתר הביקור:<br>טכניון ×       |
| מספר ימי ביקור:                                | *מספר רכב:<br>98765432 / 1234567         |                | טלפון:                        |
| מיקום:                                         | דגם וצבע של הרכב:                        |                | דוא"ל:                        |
|                                                | הערות:                                   |                |                               |
| שלח הזמנה למוזמן לדוא"ל 📃 שלח זימון ללוח שנה 📃 |                                          |                |                               |

## כוכבית אדומה – שדה חובה לדיווח.

דגם הרכב - ניתן לבחור מטבלה כולל חיפוש הרכב בטבלה. לא ניתן להקליד את דגם הרכב רק בחירה מתוך טבלה – באם יש רכב שלא נמצא בטבלה נא לפנות לתמיכת SAP ולבקש לפתוח את הרכב הנוסף

בטבלה (לפרט את שם הרכב במדויק)

check box 2 המשתמש שפותח את ההזמנה לאורח יכול באם ירצה למלא

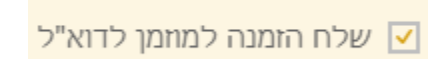

שליחת מייל לאורח עם פרטי הרכב ומפת הגעה לטכניון.

הזמנת אורח חדש

במקרה זה חובה לדווח את המייל של המארח.

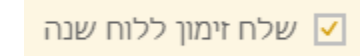

שלחית מייל ל OUTLOOK של האורח , כאשר המארח יפתח את המייל

תיוצר פגישה ביומן של המארח בתאריך ההגעה של האורח , בשעת ההגעה של האורח , במקרה זה חובה לדווח את השדות : "מיקום" – מיקום הפגישה , "הערות" – תוכן הפגישה הנושאים שידונו בפגישה. מבנה המסך כאשר בוחרים את שורת האורח שאת הנתונים שלו רוצים להעתיי, 🖆 הזמנת אורח חדשה על סמך הנתונים שהוקלדו.

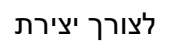

כל פרטי האורח מועתקים , יש צורך להשלים תאריך ושעת הגעה של האורח. ניתן כמובן במידת הצורך לעדכן את הנתונים שהועתקו בהתאם לנדרש.

| פקולטה/יחידה:<br>מחשוב ומע.מד     | מספר נייד:<br>050-2015910                             | שם מארח:<br>עובד טכניון                      |
|-----------------------------------|-------------------------------------------------------|----------------------------------------------|
| אתר הביקור:<br>טכניון             | אראריך ושעת הגעה:<br>לדוגמה 31-12-2025 🖻 לדוגמה 23:59 | שם אורח:<br>סגול                             |
| *טלפון:<br>052-2789456<br>דאמילי- | מספר רכב:<br>505025<br>אדנה וצבע של הרברי             | אמספר ימי ביקור:<br>1                        |
|                                   | אונט בבילי אונט בבילהערות:                            |                                              |
|                                   |                                                       | שלח הזמנה למזזמן לדוא"ל 🛛 שלח זימון ללוח שנה |
|                                   |                                                       |                                              |

ניתן לבצע חיפוש אורח לפח שם האורח – יציג את כל ההזמנות שנעשו אי פעם לאורח סגול.

הצגת הרשומות ואפשרות ביצוע הזמנת אורח חדשה בסימוכין לנתונים הקיימים.

|                |             |                                      |            |                           |          |             | ות אורחים                      | רשימת הזמנ |
|----------------|-------------|--------------------------------------|------------|---------------------------|----------|-------------|--------------------------------|------------|
| הומנת אורח חדש |             | פקולטה/יחידה:<br><b>מחשוב ומע.מד</b> |            | מספר נייד:<br>050-2015910 |          |             | שם מארח:<br><b>עובד טכניון</b> |            |
| ~              | טכניון      | 🗸 חודש אחרון                         |            |                           |          | ८ ⊗         |                                | סגול       |
|                |             | סטטוס                                | סוג רכב    | צבע רכב                   | מספר רכב | תאריך ביקור | טלפון                          | שם המוזמן  |
|                |             |                                      | אוטוביאנקי | ירוק                      | 505025   | 09-06-2024  | 052-2789456                    | ד"ר סגול   |
|                | <b>b</b> 59 |                                      | אולדסמוביל | סגול                      | 505025   | 09-05-2024  | 052-2789456                    | סגול       |
|                |             |                                      |            |                           |          |             |                                |            |

## התקנת האפליקציה בטאבלט או בטלפון נייד:

- 1 פתח דפדפן כרום
- : העתק את הקישור הבא לדפדפן הכרום 2

https://portalex.technion.ac.il/irj/portal/external/GuestMob

3 – נכנסים לקישור מצד שמאל בחלק העליון של המסך (בטלפון מסוג אנדרואיד) יש שלש נקודות אחת מתחת לשנייה

- 4 לוחצים על שלש הנקודות , בוחרים את האופציה הוספה לדף הבית
  - 5 שם התהליך "הכנסת רכבים"